## **Trakita** Sådan registrerer DU DIN MASKINE

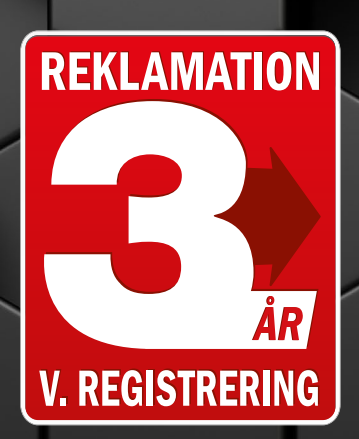

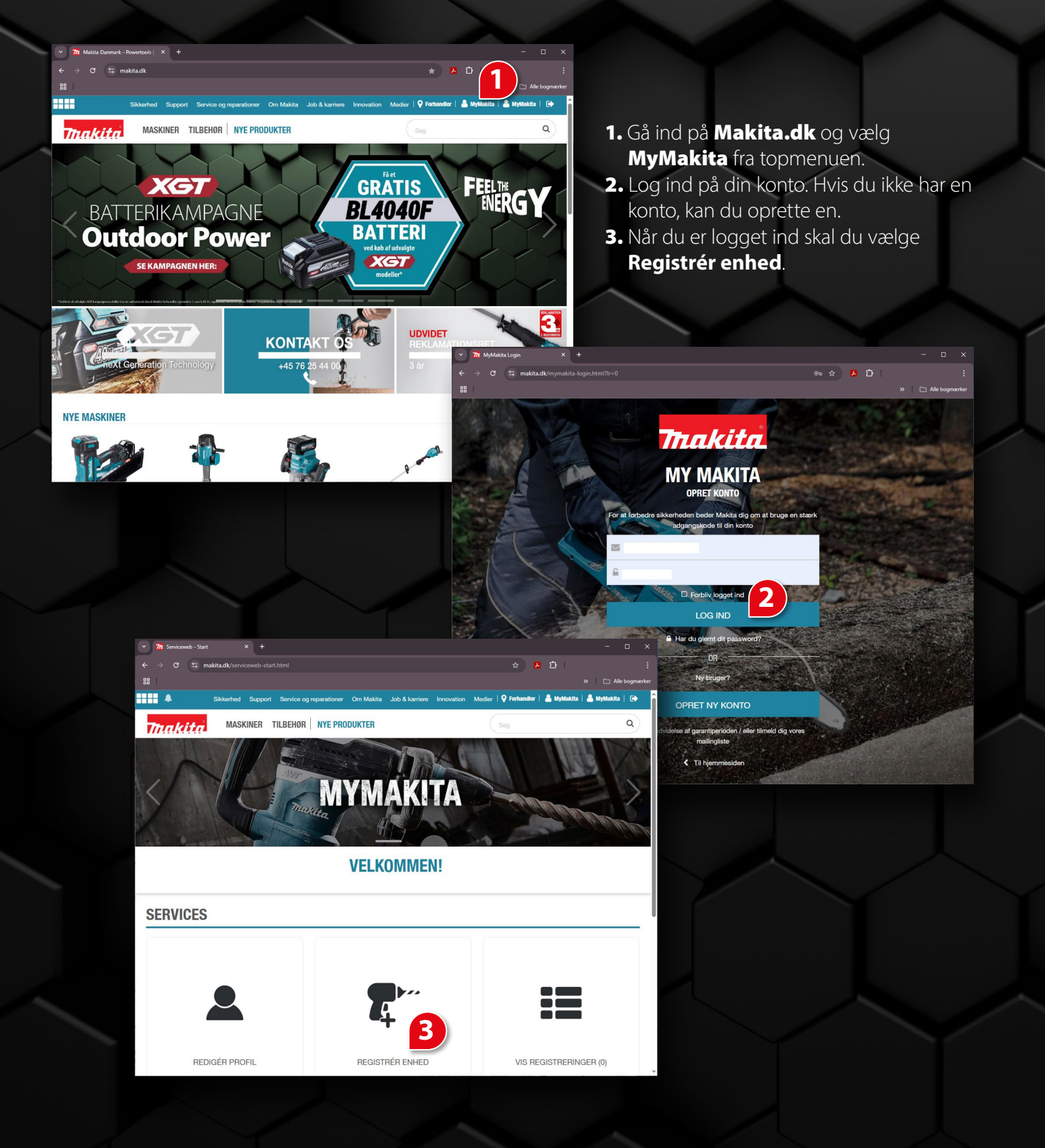

- Udfyld de nødvendige oplysninger (markeret med \*).
- **5.** Det kan være en god idé at uploade et billede af din kvittering, så er den gemt under din konto.

......

6

17 19 21

🖻 SLET

MODEL NUMMER\*

Garantibevis REKLAMATION

ÅR

Dato: 9-7-2024 Thakita

MASKINER TILBEHØR NYE PRODUKTER

OBS Reklamationsretten er betinget af, at købsfaktura og valgte forha

Værktøjer Værktøjer

Registrér udvidet reklamationsret

AUTORISERET MAKITA-FORHANDLER \*

KØBSDATO

MODELNUMMER\*

DOWNLOAD BILLEDE ELLER KOPI AF KVIT Filtyper: jpg,pdf,png,jpeg,gif

- 6. Vælg din maskine fra dropdown-menuen.
- På de fleste maskiner finder du serienummeret der hvor du sætter batteriet i.

ÂR\* 🗿

Thakita

pair-service.html

lid, hvis værktøjet er l , eller hvis det er blev

DHP485RTJ Immer: 20231003Y en er gyldig indtil: 9-7-2027

**8.** Når din registrering er komplet, modtager du en kvittering.

**OBS**: Serienummeret kan stå andre steder på maskinen

BOGSTAV / SUFFIKS ()

SÅDAN FINDER DU MODELNR. OG SERIENR.

Find det komplette modelnummer på indpakningen A eller på din kvittering, (ikke på selve maskinen), fx. DHP485**RTJ**. På maskinen finder du produktionsår B (produktionsmåned C anvendes ikke), serienummer D og bogstav E. Eksempel: **2023 1003 Y** 

Medier | 🛛 Forhandler | 🚨 My

Δ

DHP485RTJ

XP

2 50.

a

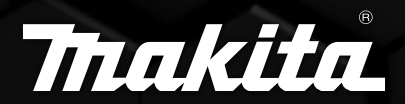

Makita Danmark • Vegavej 17 • 8700 Horsens • Tlf. 76 25 44 00 • Makita.dk